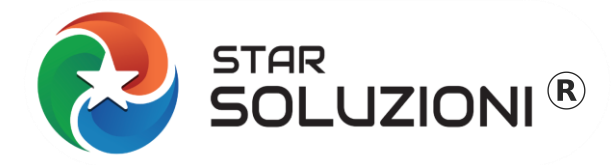

# **COMUNICAZIONE DAC7 in Excel**

Star Soluzioni <sup>®</sup> di Star InfoStudio s.r.l. - Via Valparaiso 1 - Milano (MI) - P.I. 05967700963 - Tel: 02 26600436 - www.starsoluzioni.it

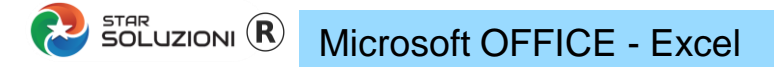

## **PASSO 1 – VISUALIZZAZIONE PROTETTA**

Se appare il messaggio "VISUALIZZAZIONE PROTETTA"

Premere il tasto abilita modifica per abilitare l'inserimento dei dati

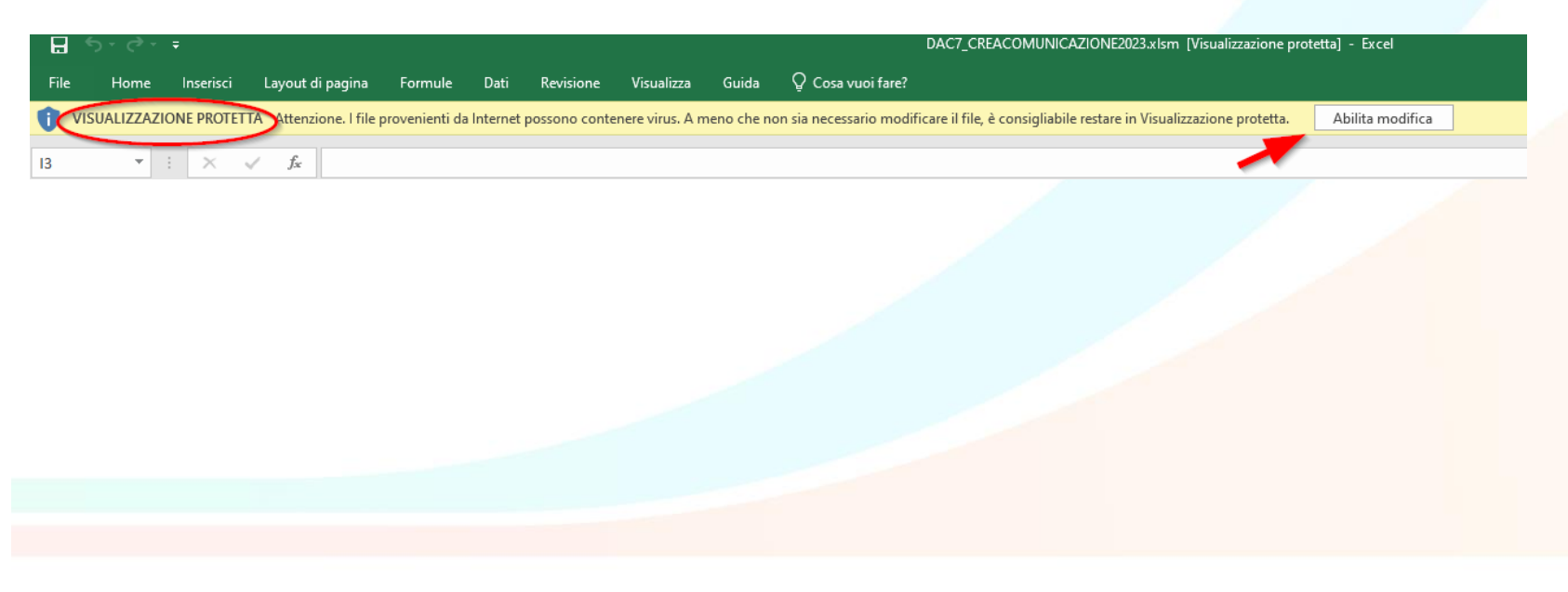

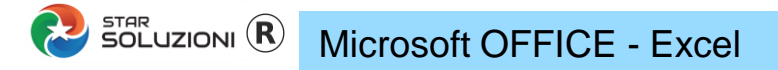

# **PASSO 2 - ATTIVAZIONE MACRO**

Se appare il messaggio "MACRO DISABILITATE

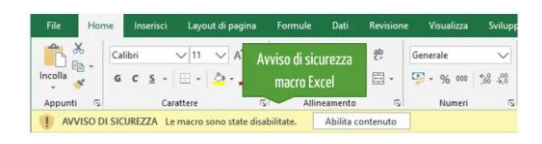

Andare in FILE, OPZIONI, CENTRO PROTEZIONE, impostazione delle macro, ABILITA TUTTE

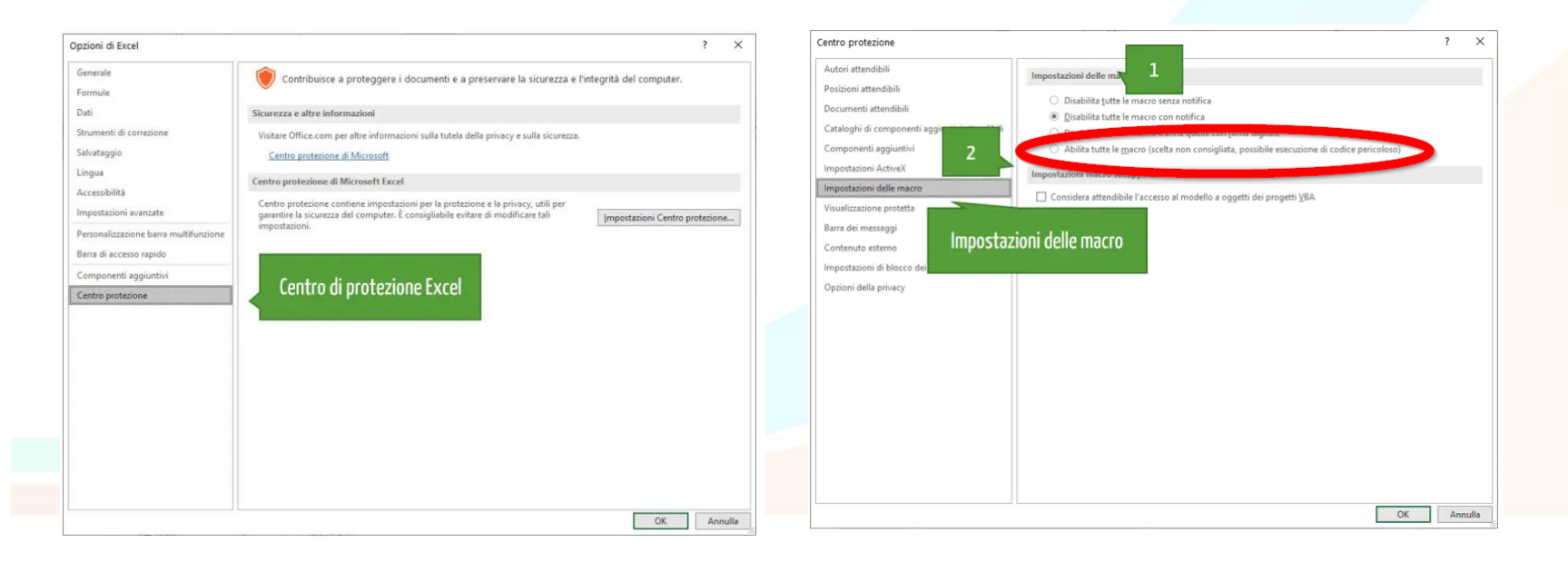

# LIBRE OFFICE (Open Source)

### **Comunicazione DAC7 In Excel**

# **PASSO 2 - ATTIVAZIONE MACRO**

Se appare il messaggio "MACRO DISABILITATE

SOGGETTO CHE COMMINICA

Macro disabilitate Le macro in questo documento sono disabilitate a causa delle impostazioni di sicurezza delle macro.

#### $\bullet$ $J_X \Sigma \bullet =$

# Andare in STRUMENTI, OPZIONI, sicurezza->Sicurezza delle macro..->medio->ok

13:Q3

|              |                |                                                                                                    |        | (                                                           |                                                                                                    | I IMILANO                                                                                          | - I ISTARINEOS                   | TUDIO@PEC.IT         |
|--------------|----------------|----------------------------------------------------------------------------------------------------|--------|-------------------------------------------------------------|----------------------------------------------------------------------------------------------------|----------------------------------------------------------------------------------------------------|----------------------------------|----------------------|
| <u>D</u> ati | St <u>r</u> ur | nenti Fi <u>n</u> estra Ai <u>u</u> to                                                                        | -      | Opzioni - LibreOffice - Sicurezza                           |                                                                                                    | Sicurezza delle macro X                                                                            |                                  | ,                    |
| 4            | ab,            | Controllo ortografico F7                                                                                      | 2      | LibreOffice     Dati utente     Concerning                  | Opzioni di sicurezza e avvisi<br>Regola le opzioni relative alla sicurezza e definisci gli                                                                            | Livello di sicurezza Fonti attendibili                                                             |                                  |                      |
| A            | âb             | Controllo ortografico <u>a</u> utomatico Maiusc+F7<br>Sinoni <u>m</u> i Ctrl+F7                               | -<br>- | Vista<br>Stampa                                             | avvisi per le informazioni nascoste nei documenti.                                                                                                    | Mglto alto.<br>Solo le macro provenienti da posizioni attendibili sono al<br>all'esecuzione.       | vilitate                         | Ogzioni              |
| -            | <u></u> ¢A     | Lingua •                                                                                                    | •      | Percorsi<br>Tipi di carattere                               | □ Memorizza le password per le connessioni web Connessioni                                                                                                    | Tutte le altre macro, firmate o no, sono disabilitate.                                             |                                  | Connessioni          |
| y  z ∕       | Åa             | Opzioni di correzione automatica                                                                              | 20     | Sicurezza     Personalizzazione                             | <u>Protetto da una password principale (raccomandat:</u> Le password sono protette da una password     Password principale                                            | re<br><u>Alto.</u><br>Solo le macro firmate provenienti da fonti attendibili son                   | o abilitate                      |                      |
|              |                | Mappa immagine                                                                                                | Sta    | Colori applicazione<br>Accessibilità                        | principale. Ti sarà chiesto di inserirla a ogni sessione,<br>se LibreOffice recupera una password dalla lista di q                                                    | zic Le macro non firmate sono disabilitate.                                                        |                                  | Password principale  |
| UDIO         |                | Osc <u>u</u> ra<br>Oscura in automatico                                                                       | IT     | Aggiornamento in linea<br>OpenCL<br>Carica/salva            | Sicurezza delle macro Puoi adattare il livello di sicurezza per l'esecuzione delle macro e specificare gli sviluppatori delle macro affidabili. Sicurezza delle macro | to<br>Medio.<br>È richiesta una conferma prima dell'esecuzione delle mac<br>fonti non attendibili. | ro provenienti da                | icurezza delle macro |
|              | S<br>S         | <u>R</u> icerca valore destinazione<br>Risolu <u>t</u> ore                                                    |        | Impostazioni della lingua LibreOffice Calc LibreOffice Base | TSA<br>Mantieni un elenco di URL di Autorità per la marcatura<br>temporale (Time Stamping Authority, TSA) da usare per<br>ISA                                         | ledio.<br>richiesta una confe<br>ell'esecuzione delle                                              | ma prima<br>macro provenienti da |                      |
|              | Ą              | Detective •                                                                                                   |        | i Grafici<br>⊡ Internet                                     | ie innie digitali nei esponazione in ror.                                                                                                    | anti non attendibili.<br>menu cne                                                                  |                                  |                      |
|              |                | <u>F</u> ormulari                                                                                             |        | Aiuto                                                       | <u>R</u> ipristina <u>Applica</u> <u>O</u> K Ann <u>u</u> lla                                                                                                    | Ajuto Bipristina QK                                                                                | Annulla                          | : Ann <u>u</u> lla   |
|              |                | Con <u>d</u> ividi foglio elettronico<br>Proteggi <u>f</u> oglio<br>Proteggi struttura del foglio elettronico |        |                                                             |                                                                                                    |                                                                                                    |                                  |                      |
| Salio k      | <br>,;;;       | Macro ,<br>Strumenti per lo s <u>v</u> iluppo                                                                 | ixi    |                                                             |                                                                                                    |                                                                                                    |                                  |                      |
|              |                | Gestione estensioni Ctrl+Alt+E<br>Personalizza                                                                | _      |                                                             |                                                                                                    |                                                                                                    |                                  |                      |
| -            | #3<br>         | Opzioni Alt+F12                                                                                               | -      |                                                             |                                                                                                    |                                                                                                    |                                  |                      |

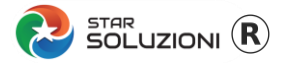

# **PASSO 3– COMPILAZIONE SOGGETTO CHE COMUNICA**

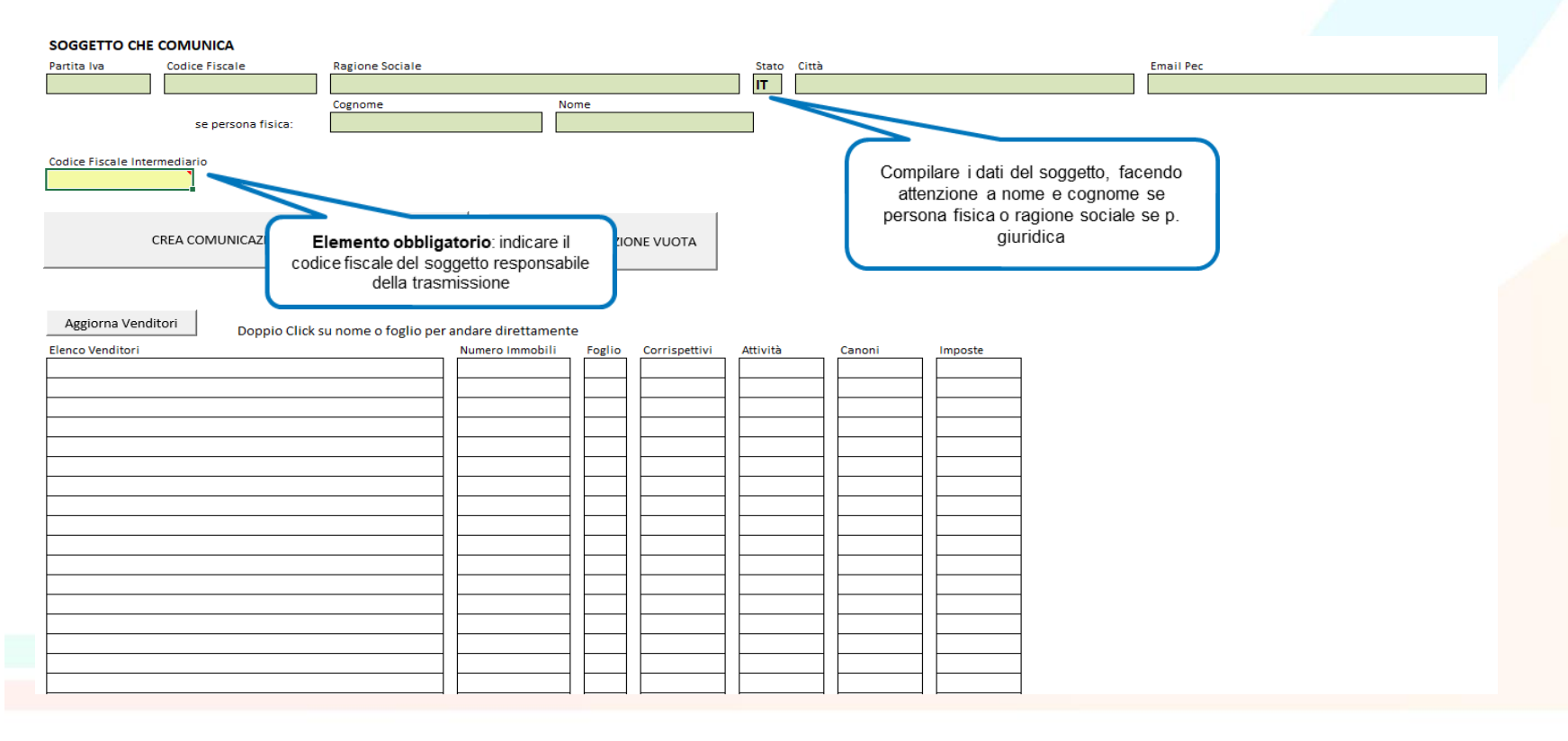

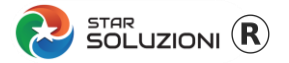

# PASSO 3a – SE SI VUOLE CREARE UNA COMUNICAZOINE VUOTA, CLICCARE IL BOTTONE

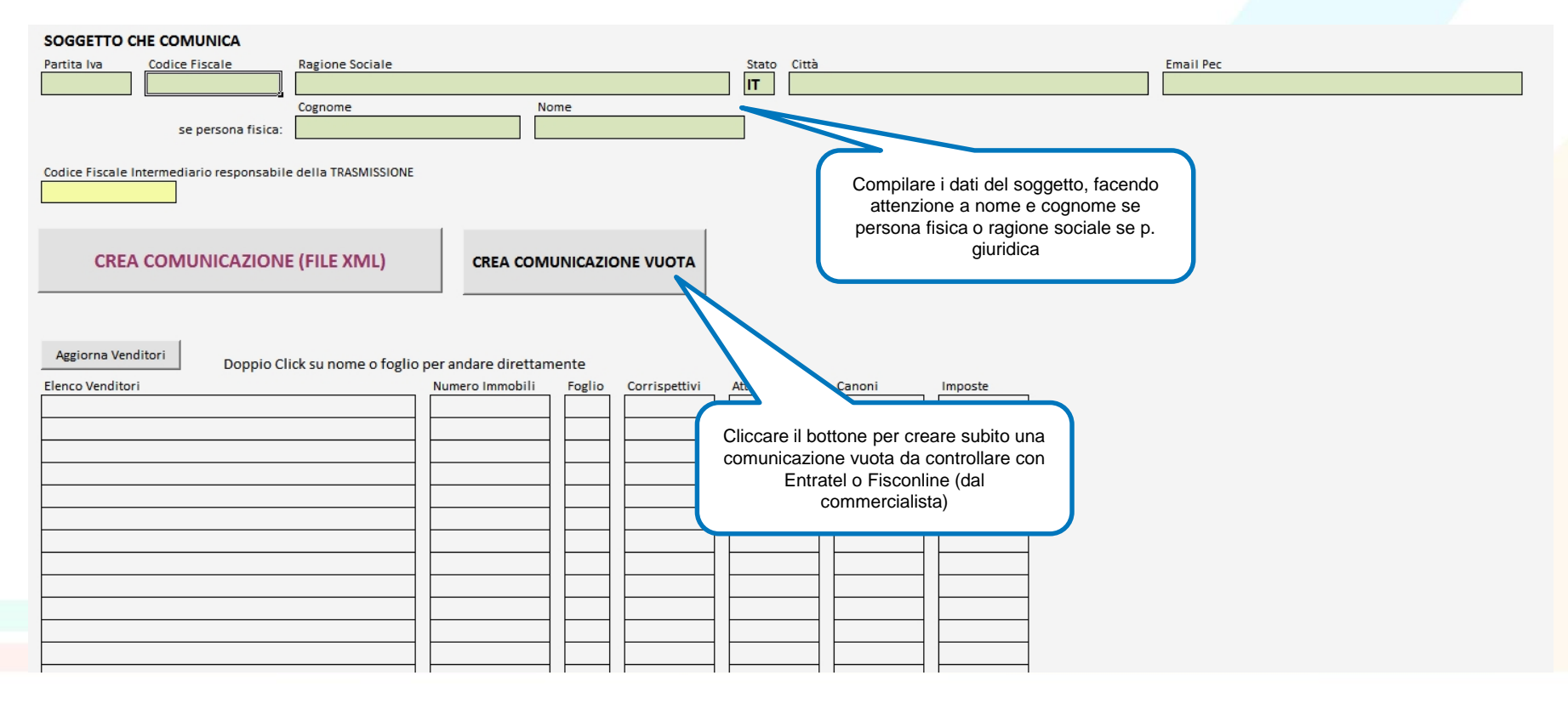

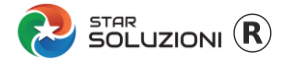

### **PASSO 4 – SELEZIONARE IL FOGLIO DEL PRIMO VENDITORE**

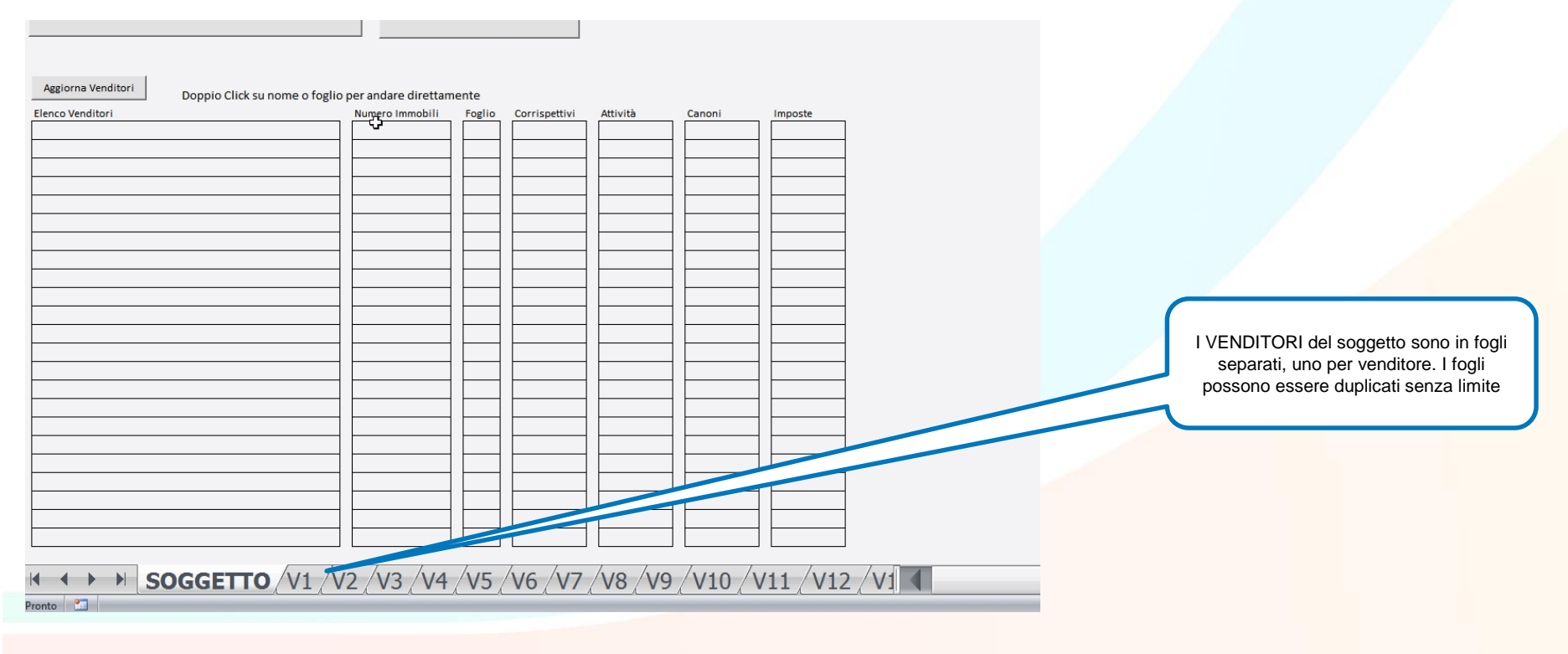

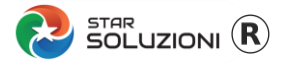

# **PASSO 5 – COMPILARE I DATI DEL VENDITORE 1**

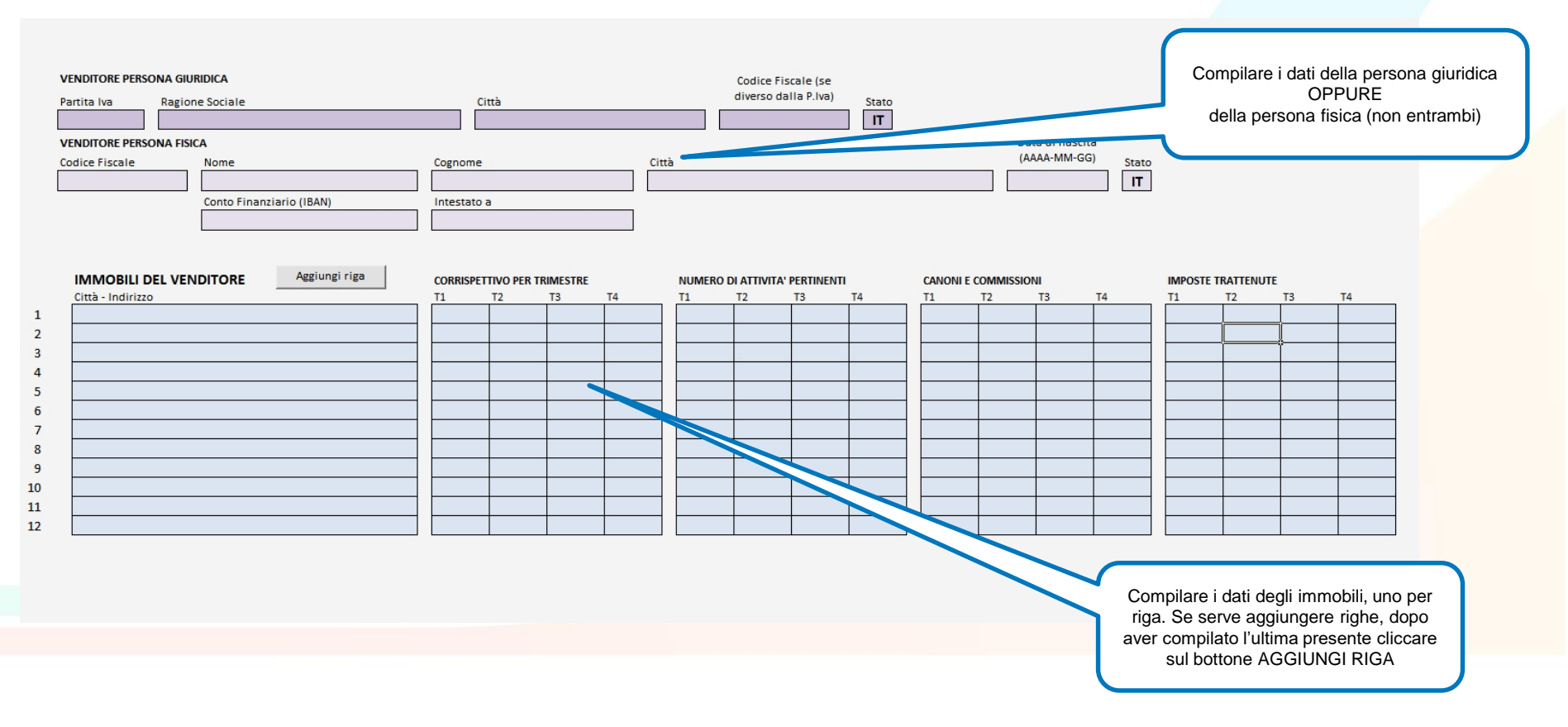

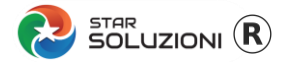

# PASSO 6– SELEZIONARE UN ALTRO FOGLIO SE PRESENTE UN ALTRO VENDITORE, PER TUTTI I VENDITORI DA DICHIARARE

| Aggiorna Venditori Doppio Click su nome o fogli | o per andare direttam | nente  |               |          |                  |          |       |                                        |
|-------------------------------------------------|-----------------------|--------|---------------|----------|------------------|----------|-------|----------------------------------------|
| Elenco Venditori                                | Numero Immobili       | Foglio | Corrispettivi | Attività | Canoni           | Imposte  | 7     |                                        |
|                                                 | - V                   |        |               |          |                  |          | -     |                                        |
|                                                 |                       |        |               |          | ┥┝───┥           |          | -     |                                        |
|                                                 |                       |        |               |          |                  |          | -     |                                        |
|                                                 |                       |        |               |          | 1                |          | -     |                                        |
|                                                 |                       |        |               |          |                  |          |       |                                        |
|                                                 |                       |        |               |          |                  |          | _     |                                        |
|                                                 |                       |        |               |          | ┥┝───┥           |          | -     |                                        |
|                                                 |                       |        |               |          | ┨╞────┤          |          | -     |                                        |
|                                                 |                       |        |               |          | 1                |          | -     |                                        |
|                                                 |                       |        |               |          |                  |          |       |                                        |
|                                                 |                       |        |               |          |                  |          |       | I VENDITORI del soggetto sono in fogli |
|                                                 |                       |        |               |          | ┥┝───┤           |          | -     | separati, uno per venditore. I fogli   |
|                                                 |                       |        |               |          | ┨╞────┤          |          | -     | possono essere duplicati senza limite  |
|                                                 |                       |        |               |          | 1                |          |       |                                        |
|                                                 |                       |        |               |          |                  |          |       |                                        |
|                                                 |                       |        |               |          |                  |          |       |                                        |
|                                                 |                       |        |               |          |                  |          | 4     |                                        |
|                                                 |                       |        |               |          |                  | <b>—</b> | -     |                                        |
|                                                 |                       |        |               |          |                  |          | -     |                                        |
|                                                 |                       |        |               |          |                  | L        |       |                                        |
| SOGGETTO /V1 /V                                 | 12/V3/V4              | /1/5   | V6 V7         | /V8 /V9  | $/v_{10}/v_{10}$ | /11 /V1  | 2 /V1 |                                        |
| Pronto P                                        |                       |        | •• ( • /      |          |                  | 11 ( V1  |       |                                        |

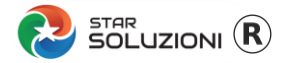

## PASSO 7 – COMPILATI TUTTI I VENDITORI TORNARE AL FOGLIO SOGGETTO

| enditori | Numero Immobili | Foglio   | Corrispettivi | Attività | Canoni | Imposte | _ |   |                                  |
|----------|-----------------|----------|---------------|----------|--------|---------|---|---|----------------------------------|
|          |                 |          |               |          |        |         | ] |   |                                  |
|          |                 | $\vdash$ |               |          |        |         | - |   |                                  |
|          |                 | $\vdash$ |               |          |        |         |   |   |                                  |
|          |                 |          |               |          |        |         |   |   |                                  |
|          |                 |          |               |          |        |         | - |   |                                  |
|          |                 |          |               |          |        |         | - |   |                                  |
|          |                 |          |               |          |        |         |   |   |                                  |
|          |                 |          |               |          |        |         | - |   |                                  |
|          |                 |          |               |          | -      |         | - | ( |                                  |
|          |                 | $\vdash$ |               |          |        |         |   |   | Cliesers and famile SOCCETTO per |
|          |                 |          |               |          |        |         |   |   | torpara pol foglio principalo    |
|          |                 |          |               |          |        |         |   |   | tomare her logilo principale     |
|          |                 |          |               |          |        |         |   |   |                                  |
|          |                 |          |               |          |        |         |   |   |                                  |
|          |                 |          |               |          |        |         |   |   |                                  |
|          |                 | $\vdash$ |               |          |        |         | - |   |                                  |
|          |                 |          |               |          |        |         | - |   |                                  |
|          |                 |          |               |          |        | 1       | - |   |                                  |

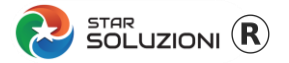

# **PASSO 8 – CLICCARE IL BOTTONE CREA COMUNICAZIONE XML**

| SOGGETTO CHE COMUNICA                                                                                                    |                                                                                                    |           |  |  |  |  |  |  |  |  |
|----------------------------------------------------------------------------------------------------|----------------------------------------------------------------------------------------------------|-----------|--|--|--|--|--|--|--|--|
| Partita Iva Codice Fiscale Ragione Sociale                                                                                                    | Stato Città                                                                                                    | Email Pec |  |  |  |  |  |  |  |  |
|                                                                                                    | IT                                                                                                    |           |  |  |  |  |  |  |  |  |
| Cognome                                                                                                    | Nome                                                                                                    |           |  |  |  |  |  |  |  |  |
| se persona fisica:                                                                                                    |                                                                                                    |           |  |  |  |  |  |  |  |  |
| Codice Fiscale Intermediario responsabile della TRASMISSIONE                                                                                              | Una volta inseriti tutti i dati ( e aggiornato i<br>venditori per verificarne la compilazione) questo<br>bettoro graco la compilazione VML obs vo                                                                        |           |  |  |  |  |  |  |  |  |
|                                                                                                    | controllata con ENTRATEL o FISCONLINE                                                                                                    |           |  |  |  |  |  |  |  |  |
| Aggiorna Venditori Doppio Click su nome o foglio per andare direttamente<br>Elenco Venditori Numero Immobili Foglio Corrispettivi Attività Canoni Imposte |                                                                                                    |           |  |  |  |  |  |  |  |  |
|                                                                                                    |                                                                                                    |           |  |  |  |  |  |  |  |  |
|                                                                                                    | Il bottone AGGIORNA VENDITORI fa la sintesi<br>di tutti i venditori compilati nei fogli dedicati, con<br>i totali degli importi. Questa funzione serve solo<br>a verificare i dati, ma non modifica la<br>comunicazione. |           |  |  |  |  |  |  |  |  |
|                                                                                                    |                                                                                                    |           |  |  |  |  |  |  |  |  |

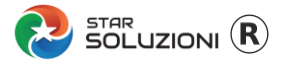

# PASSO 9 – CONTROLLARE IL FILE XML CON ENTRATEL/FISCONLINE

| • | Documenti - Controlla                                       | singolo file                                                                                                    |                                                                                                    |              |
|---|-------------------------------------------------------------|----------------------------------------------------------------------------------------------------|----------------------------------------------------------------------------------------------------|--------------|
|   | Dati della fornitura                                        |                                                                                                    | (i) aiuto                                                                                                    |              |
|   | Specificare il documento da                                 | a controllare ed il tipo di controllo da attivare.                                                              |                                                                                                    |              |
|   | Nome del file da controllar                                 | C:\Users\Silvana\Desktop\DAC7_gioiasilvana_2023VUOTA.xml                                                        | Sfoglia                                                                                                    |              |
|   | Nuovo nome del file                                         | R023VUOTA                                                                                                    |                                                                                                    |              |
|   | Tipo di documento                                           | Controllo di comunicazioni DAC7 vers. 01.00.03 del 06/02/2024                                                   |                                                                                                    |              |
|   | Tipo di controllo                                           | <ul> <li>Solo controllo</li> <li>Controllo e creazione del file contenente i soli documenti conformi</li> </ul> |                                                                                                    |              |
|   | Esecuzione                                                  |                                                                                                    | Esito del controllo                                                                                                    |              |
|   | Per eseguire il controllo del<br>premere il bottone "Contro | l file assicurarsi che i dati indicati nella sezione precedente siano corretti. Su<br>lla file".                | Il controllo del file e' stato completato.                                                                                                 |              |
|   | Controlla file                                              |                                                                                                    | Il file puo' essere trasmesso<br>Numero errori bloccanti : 0<br>Numero errori di codifica : 0                                              |              |
|   |                                                             |                                                                                                    | Numero di segnalazioni : 0                                                                                                    |              |
|   |                                                             |                                                                                                    | E' stato creato i' acquerte file riportante l'esito del controllo (.dgn):<br>C:\Users\Silvana\ tratel\documenti\esiti\DAC7_gioiasilvana_20 | )23VUOTA.dgn |
|   |                                                             |                                                                                                    | E' stato creato il seguente file controllato (dcm):<br>C:\Users\Silvana itratel\documenti\controllati\DAC7                                 | _2023VUOT1   |